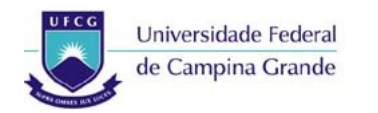

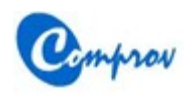

Passo a Passo para Confirmação de Interesse pela Vaga

## **VESTIBULAR 2014.1**

# Passo a Passo para Confirmar Interesse pela Vaga

#### Passo 1: Tela inicial

- Acessar o botão Acompanhamento
- O sistema irá para o Passo 2

| Vestibular 2014.1                                                                                                    | - UFCG         |
|----------------------------------------------------------------------------------------------------|----------------|
| Prezado Participante   O candidato deverá confirmar o interesse pela vaga, no período de 03 a 25 de fevereiro de 2014, a fim de garantir o seu direito a eventual convocação referente ao Vestibular 2014.1.   O candidato aprovado no Vestibular 2014.1, que não tenha manifestado o interesse pela vaga, perderá o direito a eventual convocação.   A COMPROV não se responsabiliza por informações incorretas ou não recebidas por motivos de ordem técnica, como falhas de computadores ou outros que impossibilitem a conclusão da inscrição.   Para realizar a confirmação do interesse pela vaga o candidato deverá acessar a área de acompanhamento de inscrição.   PASSO A PASSO PARA CONFIRMAR O INTERESSE PELA VAGA | Acompanhamento |
| Desenvolvido pelo Serviço de Tecnologia da Informação - STI - UFCG<br>©2013 - Todos os direitos reservados                                                                                                    |                |

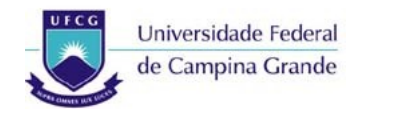

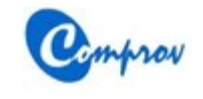

Passo a Passo para Confirmação de Interesse pela Vaga

## Passo 2: Tela de Login

- Digitar o CPF e a senha de acesso do candidato
- Acessar o botão Entrar
- O sistema irá para o Passo 3

|                       | Compose Universidade Federal de Campina Grande - UFCG Peren<br>Vestibular 2014.1                           |
|-----------------------|----------------------------------------------------------------------------------------------------|
| Login Vestibular 2014 | 4.1                                                                                                    |
| — Entrar no Sistema   |                                                                                                    |
| CPF:                  |                                                                                                    |
| Senha:                |                                                                                                    |
|                       |                                                                                                    |
|                       |                                                                                                    |
|                       |                                                                                                    |
|                       |                                                                                                    |
|                       |                                                                                                    |
|                       |                                                                                                    |
|                       |                                                                                                    |
|                       |                                                                                                    |
|                       |                                                                                                    |
|                       |                                                                                                    |
|                       |                                                                                                    |
|                       |                                                                                                    |
|                       |                                                                                                    |
|                       |                                                                                                    |
|                       |                                                                                                    |
|                       |                                                                                                    |
|                       |                                                                                                    |
|                       |                                                                                                    |
|                       |                                                                                                    |
|                       |                                                                                                    |
|                       | Sair Entrar Esqueci Senha Alterar E-mail                                                                   |
|                       | Desenvolvido pelo Serviço de Tecnologia da Informação - STI - UFCG<br>©2013 - Todos os direitos reservados |

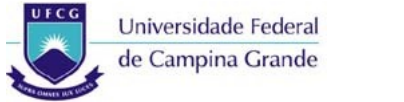

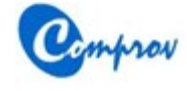

#### Passo 3: Tela de Acompanhamento

- Caso o candidato não tenha confirmado o interesse pela vaga será exibida a situação 'AGUARDANDO CONFIRMAÇÃO DE INTERESSE PELA VAGA'.
- Acessar o botão Confirmar Interesse pela Vaga
- O sistema irá para o Passo 4

| Sommer Universidade Federal de Campina Grande - UFCG Commercia Vestibular 2014.1                           |                                    |               |                     |            |      |   |  |   |
|----------------------------------------------------------------------------------------------------|------------------------------------|---------------|---------------------|------------|------|---|--|---|
| Acompanhamento da                                                                                          | ı İnscrição Vestibular 2014.1      |               |                     |            |      |   |  |   |
| — Situação do Candio                                                                                       | lato                               |               |                     |            | Foto |   |  | Â |
| INSCRIÇÃO ATIV                                                                                             | A                                  |               |                     |            |      |   |  |   |
| DADOS DA INSC                                                                                              | CRIÇÃO INFORMADOS                  |               |                     |            |      |   |  |   |
| PAGAMENTO DA                                                                                               | A TAXA DE INSCRIÇÃO CONFIRMADO     |               |                     |            |      |   |  |   |
| AGUARDANDO (                                                                                               | CONFIRMAÇÃO DE INTERESSE PELA VAGA |               |                     |            |      |   |  |   |
| Inscrição ENEM 20                                                                                          | 113                                |               |                     |            |      |   |  |   |
| Número de                                                                                                  |                                    |               |                     |            |      |   |  |   |
| Inscrição:                                                                                                 |                                    |               |                     |            |      |   |  |   |
| CPF                                                                                                    |                                    |               |                     |            |      |   |  |   |
| CPF:                                                                                                    |                                    |               |                     |            |      |   |  |   |
|                                                                                                    |                                    |               |                     |            |      |   |  | - |
| — Opção de Curso                                                                                           | 0                                  |               |                     |            |      |   |  |   |
| Curso:                                                                                                    | MEDICINA (CG) (D)                  |               |                     |            |      |   |  |   |
| Dados Pessoai                                                                                              | S                                  |               |                     |            |      |   |  |   |
| Nome:                                                                                                    |                                    |               |                     |            |      |   |  |   |
| Nome da Mãe:                                                                                               |                                    |               |                     |            |      |   |  |   |
| Nome do Pai:                                                                                               |                                    |               |                     |            |      |   |  |   |
| Sexo:                                                                                                    | Masculino                          |               | Data de Nascimento: |            | •    | • |  |   |
| Possui                                                                                                    | Não                                | E             | Estado Civil:       | Casado(a)  |      |   |  |   |
| Deficiência:                                                                                               |                                    | 1 N           | Nacionalidade:      | Brasileira |      |   |  |   |
| País de Origem:                                                                                            | Brasil                             | 1             |                     |            |      |   |  |   |
| UF Nascimento:                                                                                             | Paraíba                            | 1             |                     |            |      |   |  |   |
| Município de<br>Nascimento:                                                                                |                                    | ]             |                     |            |      |   |  |   |
| 🗔 Identidade                                                                                               |                                    |               |                     |            |      |   |  | • |
|                                                                                                    | Sair                               | Confirmar Int | tereresse pela Vaga |            |      |   |  |   |
| Desenvolvido pelo Serviço de reconsigue de laformação - STI - UFCG<br>©2013 - Todos os direitos reservados |                                    |               |                     |            |      |   |  |   |

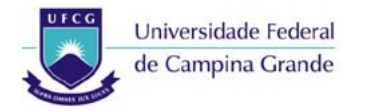

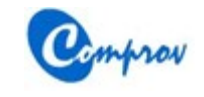

Passo a Passo para Confirmação de Interesse pela Vaga

#### Passo 4: Tela de Confirmação de Interesse pela Vaga

- Ler atentamente a Declaração de Confirmação
- Marcar a opção Li e concordo com a declaração
- Digitar a senha de acesso do candidato
- Acessar o botão Confirmar Interesse pela Vaga
- O sistema irá para o Passo 5

| S. Omprov Universidade Federal de Campina Grande - UFCG Presson Vestibular 2014.1                                                                                                    |  |  |  |  |  |  |  |
|----------------------------------------------------------------------------------------------------|--|--|--|--|--|--|--|
| Confirmar Interesse pela Vaga do Vestibular 2014.1                                                                                                    |  |  |  |  |  |  |  |
| Confirmação de interesse pela Vaga                                                                                                    |  |  |  |  |  |  |  |
| Confirmação de Interesse pela Vaga<br>portador(a) do CPF: Contractor candidato aprovado no Processo Vestibular 2014.1, para o curso contractor (a) (1)<br>torna pública o seu interesse à eventual convocação para ocupação da vaga, confirmando, expressamente o direito de convocação, nos termos do parágrafo único do art. 17<br>da Res. 06/2013 da Câmara Superior de Ensino. |  |  |  |  |  |  |  |
| Li e concordo com a declaração.                                                                                                    |  |  |  |  |  |  |  |
| Digite novamente                                                                                                    |  |  |  |  |  |  |  |
|                                                                                                    |  |  |  |  |  |  |  |
|                                                                                                    |  |  |  |  |  |  |  |
|                                                                                                    |  |  |  |  |  |  |  |
|                                                                                                    |  |  |  |  |  |  |  |
|                                                                                                    |  |  |  |  |  |  |  |
|                                                                                                    |  |  |  |  |  |  |  |
|                                                                                                    |  |  |  |  |  |  |  |
|                                                                                                    |  |  |  |  |  |  |  |
|                                                                                                    |  |  |  |  |  |  |  |
|                                                                                                    |  |  |  |  |  |  |  |
|                                                                                                    |  |  |  |  |  |  |  |
|                                                                                                    |  |  |  |  |  |  |  |
|                                                                                                    |  |  |  |  |  |  |  |
|                                                                                                    |  |  |  |  |  |  |  |
|                                                                                                    |  |  |  |  |  |  |  |
| Anterior Confirmar interesse pela Vaga                                                                                                    |  |  |  |  |  |  |  |
| Desenvolvido pelo Serviço de Techologia da Informação - STI - UFCG<br>©2013 - Todos os direitos reservados                                                                                                    |  |  |  |  |  |  |  |

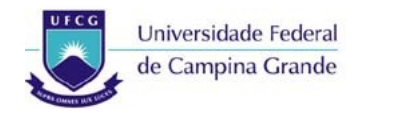

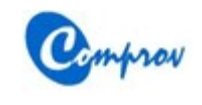

## Passo 5: Mensagem de Sucesso da Confirmação

- Acessar o botão **OK**
- O sistema irá para o Passo 6

| Vestibular 2014.1                                                                                                    |
|----------------------------------------------------------------------------------------------------|
| Confirmar Interesse pela Vaga do Vestibular 2014.1                                                                                                    |
| Confirmação de interesse pela Vaga                                                                                                    |
| Confirmação de Interesse pela Vaga<br>Doctor a pública o seu interesse à eventual convocação para ocupação da vaga, confirmando, expressamente o direito de convocação, nos termos do parágrafo único do art. 17<br>da Res. 00/2013 da Câmara Superior de Ensino.<br>U e concordo com a declaração.<br>Digte novamente esta declaração de interesse pela vaga realizada com sucesso.<br>Sua senha: |
|                                                                                                    |
|                                                                                                    |
| Anterior Confirmar interesse pela Vaga                                                                                                    |
| Desenvolvido pelo Serviço de Tecnologia da Informação - STI - UFCG<br>©2013 - Todos os direitos reservados                                                                                                    |

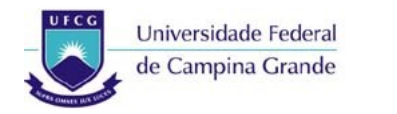

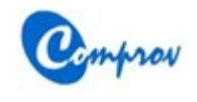

### Passo 6: Tela de Acompanhamento após Confirmação de Interesse

- Será exibida a situação INTERESSE PELA VAGA CONFIRMADO
- Acessar o botão Sair

| Sestibular 2014.1                                                                                          |                                          |   |                     |            |      |  |   |  |
|----------------------------------------------------------------------------------------------------|------------------------------------------|---|---------------------|------------|------|--|---|--|
| Acompanhamento da                                                                                          | Inscrição Vestibular 2014.1              |   |                     |            |      |  |   |  |
| — Situação do Candid                                                                                       | lato                                     |   |                     |            | Foto |  | Â |  |
| INSCRIÇÃO ATIV                                                                                             | A                                        |   |                     |            |      |  |   |  |
| DADOS DA INSC                                                                                              | RIÇÃO INFORMADOS                         |   |                     |            |      |  |   |  |
| PAGAMENTO DA                                                                                               | Agamento da taxa de inscrição confirmado |   |                     |            |      |  |   |  |
| O OPTOU POR VAGAS LIVRES                                                                                   |                                          |   |                     |            |      |  |   |  |
| VINTERESSE PEL                                                                                             | A VAGA CONFIRMADO                        |   |                     |            |      |  |   |  |
| - Inscrição ENEM 20                                                                                        | 13                                       |   |                     |            |      |  |   |  |
| Número de                                                                                                  |                                          |   |                     |            |      |  |   |  |
| Inscrição:                                                                                                 |                                          |   |                     |            |      |  |   |  |
| CDE                                                                                                    |                                          |   |                     |            |      |  |   |  |
|                                                                                                    |                                          |   |                     |            |      |  |   |  |
| CPF:                                                                                                    |                                          |   |                     |            |      |  | Ξ |  |
| Opção de Curso                                                                                             | )                                        |   |                     |            |      |  |   |  |
|                                                                                                    |                                          |   |                     |            |      |  |   |  |
| Curso:                                                                                                    | X: MEDICINA (CG) (D)                     |   |                     |            |      |  |   |  |
| Dados Pessoais                                                                                             | 3                                        |   |                     |            |      |  |   |  |
| Nome:                                                                                                    |                                          |   |                     |            |      |  |   |  |
| Nome da Mãe:                                                                                               |                                          |   |                     |            |      |  |   |  |
| Nome da Mae.                                                                                               |                                          |   |                     |            |      |  |   |  |
| Nome do Pal:                                                                                               |                                          | 1 |                     |            |      |  |   |  |
| Sexo:                                                                                                    | Masculino                                |   | Data de Nascimento: |            |      |  |   |  |
| Possui<br>Deficiência:                                                                                     | Não                                      |   | Estado Civil:       | Casado(a)  |      |  | U |  |
| País de Origem:                                                                                            | Presil                                   |   | Nacionalidade:      | Brasileira |      |  |   |  |
| País de Oligeni.                                                                                           | Brasii                                   |   |                     |            |      |  |   |  |
| UF Nascimento:                                                                                             | Paraíba                                  |   |                     |            |      |  |   |  |
| Município de<br>Nascimento:                                                                                |                                          |   |                     |            |      |  |   |  |
|                                                                                                    |                                          |   |                     |            |      |  |   |  |
| 🗔 Identidade                                                                                               |                                          |   | _                   |            |      |  | ÷ |  |
| Sair                                                                                                    |                                          |   |                     |            |      |  |   |  |
| Desenvolvido pelo Serviço de Tecnologia da Informação - STI - UFCG<br>©2013 - Todos os direitos reservados |                                          |   |                     |            |      |  |   |  |